コミュニティ脱退手順

※不要なコミュニティから脱退されていない場合、学校側で脱退させていただく場合があります。ご了承ください。

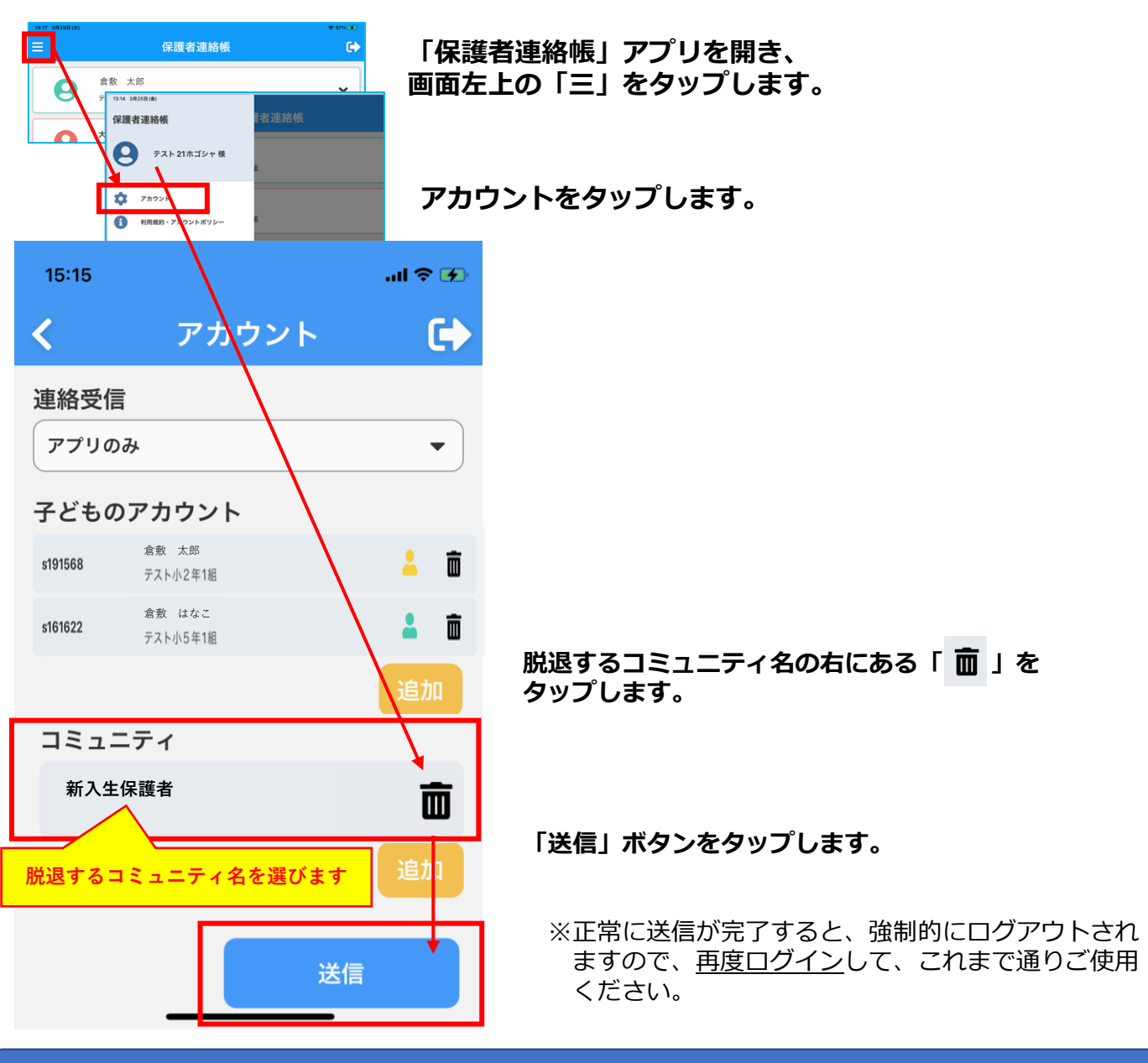

## 「子どものアカウント」欄が空欄で、脱退するコミュニティのみに参加している方は・・・

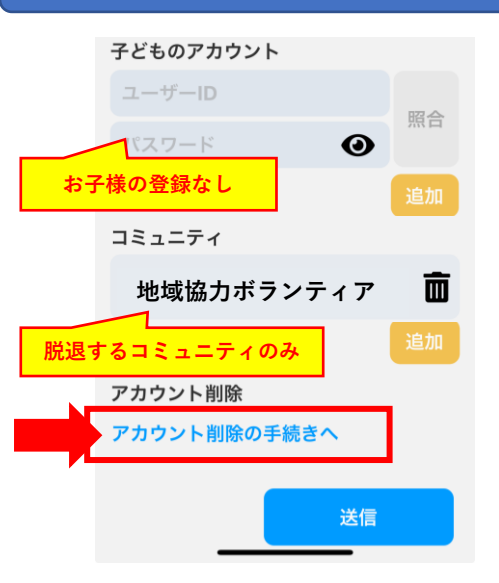

コミュニティから脱退することで、 「保護者連絡帳」が不要になるため、 【アカウント削除】を行うことになります。

「アカウント削除の手続きへ」ボタンをタップし、 流れに従って進めます。

手続き完了後、「保護者連絡帳」アプリをアンインストールし てください。